## Medientechnik

Übung

## Scheinkriterien

- In jedem Blatt mindestens 50% der Punkte
- Ein Freischuss erlaubt, das bedeutet
  - unterpunktet
  - -gar nicht bearbeitet
- erfolgreiche Teilnahme an allen 3 Praktika

# Abgabeformat

- Format
  - An Namenskonventionen halten
  - Java: in Zukunft nur src-Ordner und lauffähiges jar abgeben
  - Ab sofort: 1 Punkt für richtiges Format ©

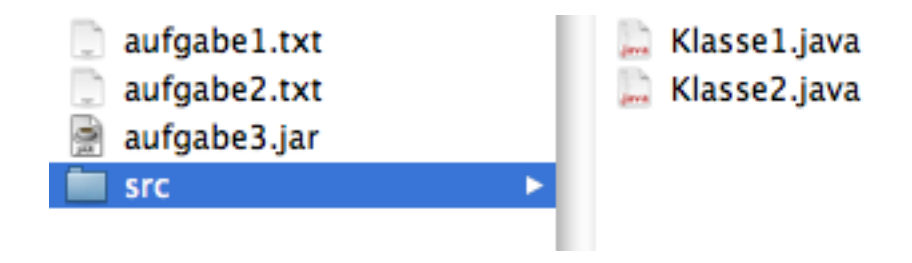

- UniWorX
  - Upload wird jedes Mal überschrieben
  - Immer ALLES hochladen

## Bewertungskriterien

- Programmieraufgaben:
  - Programm läuft
  - Funktionalität umgesetzt
  - Guter Programmierstil & Kommentare

### Korrektur

- Korrekturzusammenfassung.txt in eurer Lösung im UniWorX:
  - Name des Korrektors/in
  - Punktzahl
  - Anmerkungen
- Anmerkungen auch im Source-Code
- $\Rightarrow$  unbedingt anschauen

# Anmerkungen zur Java-Aufgabe

+ teilweise sehr gut gelöst+ neue Funktionalität getestet

- Abgabe nicht lauffähiger Versionen
- teilweise Probleme mit Java
- Links:
  - OpenBook: "Java ist auch eine Insel" http://openbook.galileocomputing.de/javainsel8/
  - Wikibook "Java Standard": http:// de.wikibooks.org/wiki/Java\_Standard
  - Java API http://java.sun.com/reference/api/index.html

### Beratung zu Programmieraufgaben & Praktika

- https://wiki.medien.ifi.lmu.de/Main/MedientechnikSS09
- 17-18Uhr: Programmierberatung im CIP-Pool
- 18-20Uhr: Beratung zum Praktikum im Medienlabor

|                                 |                                                      |                   | Wedientechnik330                   |                 | aleminormatik-wiki    |                  |                   |                         |                  |
|---------------------------------|------------------------------------------------------|-------------------|------------------------------------|-----------------|-----------------------|------------------|-------------------|-------------------------|------------------|
| C 😤 + 🖬                         | tps://wiki.medien.ifi.                               | lmu.de/Main/Me    | edientechnikSS09                   |                 |                       | R                | SS - Q- Google    |                         |                  |
| Search - Popular - Favor        | ites▼ Work▼                                          |                   |                                    |                 |                       |                  |                   |                         |                  |
| collaborate with                |                                                      |                   |                                    |                 |                       |                  |                   |                         |                  |
| TWiki                           |                                                      |                   |                                    |                 | Jum                   | ıp               | Searce Searce     | ch 🔎 🔲                  | English 🛟        |
|                                 |                                                      | design provide    | d by <b>TWIKI.NET</b>              |                 |                       |                  |                   |                         |                  |
|                                 |                                                      |                   |                                    |                 |                       |                  |                   |                         |                  |
| Main                            |                                                      |                   |                                    |                 |                       |                  |                   | Z Ed                    | it <u>Attach</u> |
| Log In or Register              | You are here                                         | e: Medieninforn   | natik-Wiki > 🔲 Main Web > Mediente | echnikSS09 (05  | May 2009, RichardAt   | tterer)          |                   |                         |                  |
| 🟠 Main Web                      | Main Web Vorlesung Medientechnik Sommersemester 2009 |                   |                                    |                 |                       |                  |                   |                         |                  |
| Create New Topic                |                                                      |                   |                                    |                 |                       |                  |                   |                         |                  |
|                                 | Foto-Übi                                             | ungen (Gri        | uppen schon festgelegt)            |                 |                       |                  |                   |                         |                  |
| F+ Changes                      | Diese Tabelle                                        | e dient nur als l | Referenz für die Zuordnung Gruppe< | ->Fototermin. E | Bitte melden Sie sich | n für eine passe | nde Gruppe über U | niWorx an.              |                  |
| Notifications                   |                                                      |                   |                                    |                 |                       |                  |                   |                         |                  |
| RSS Feed                        | Tag                                                  | 9 - 12 Unr        | Betreuer                           | 12-15 Unr       | Betreuer              | 15-18 Unr        | Betreuer          | Medieniabor (17-20 Uhr) |                  |
| <ul> <li>Preferences</li> </ul> | 11.05.08                                             | Gruppe 1          | Raphaelwimmer, RichardAtterer      | Gruppe 2        | MartinHommer          | Gruppe 3         | MartinHommer      | Description             |                  |
|                                 | 12.05.08                                             | Gruppe 4          | EduardVodicka                      | Gruppe 5        | RobertKowalski        | Gruppe 6         | RobertKowalski    | Renatavvilli            |                  |
| HCII ab                         | 13.05.08                                             | Gruppe 7          | Renatavvilli                       | Gruppe 8        | MatthiasHoyer         | Gruppe 9         | MatthiasHoyer     | MartinHommer            |                  |
| Main                            | 14.05.08                                             | Gruppe 10         | MatthiasHoyer                      | Gruppe 11       | RichardAtterer        | Gruppe 12        | MatthiasHoyer     | Robertkowalski          |                  |
| Sandbox                         | 15.05.08                                             | VL                | VL                                 | VL              | VL                    | Gruppe 13        | Renatavvilli      | SonjaRuemelin           |                  |
| TWiki                           | 10.05.00                                             | <b>a</b> 44       |                                    | 0 15            |                       | 0 10             |                   |                         |                  |
|                                 | 18.05.08                                             | Gruppe 14         |                                    | Gruppe 15       | RobertKowalski        | Gruppe 16        | RobertKowalski    | MatthiasHoyer           |                  |
|                                 | 19.05.08                                             | Gruppe 17         | EduardVodicka                      | Gruppe 18       | MartinHommer          | Gruppe 19        | SonjaRuemelin     | EduardVodicka           |                  |
|                                 | 20.05.08                                             | Gruppe 20         | Renatavvilli                       | Gruppe 21       | SonjaRuemelin         | Gruppe 22        | SonjaRuemelin     | MatthiasHoyer           |                  |
|                                 | 21.05.08                                             |                   | Cnn-                               | Sti             |                       | Himmel-          | Tanπ              |                         |                  |
|                                 | 22.05.08                                             | VL                | VL                                 | VL              | VL                    | Gruppe 23        | EduardVodicka     | n.n.                    |                  |
|                                 |                                                      |                   |                                    |                 |                       |                  |                   |                         |                  |
|                                 | 25.05.08                                             | Gruppe 24         | MatthiasHoyer                      | Gruppe 25       | RobertKowalski        | Gruppe 26        | RobertKowalski    | MatthiasHoyer           | 1                |

### Heute

- Java2D:
  - Überblick– Farben, Formen und Füllungen
- => nächstes ÜB: Bilder (+ Bildmanipulation)
- Mausinteraktion

### Java2D

- Draw lines, rectangles and any other geometric shape.
- Fill those shapes with solid colors or gradients and textures.
- Draw text with options for fine control over the font and rendering process.
- Draw images, optionally applying filtering operations.
- Apply operations such as compositing and transforming during any of the above rendering operations.

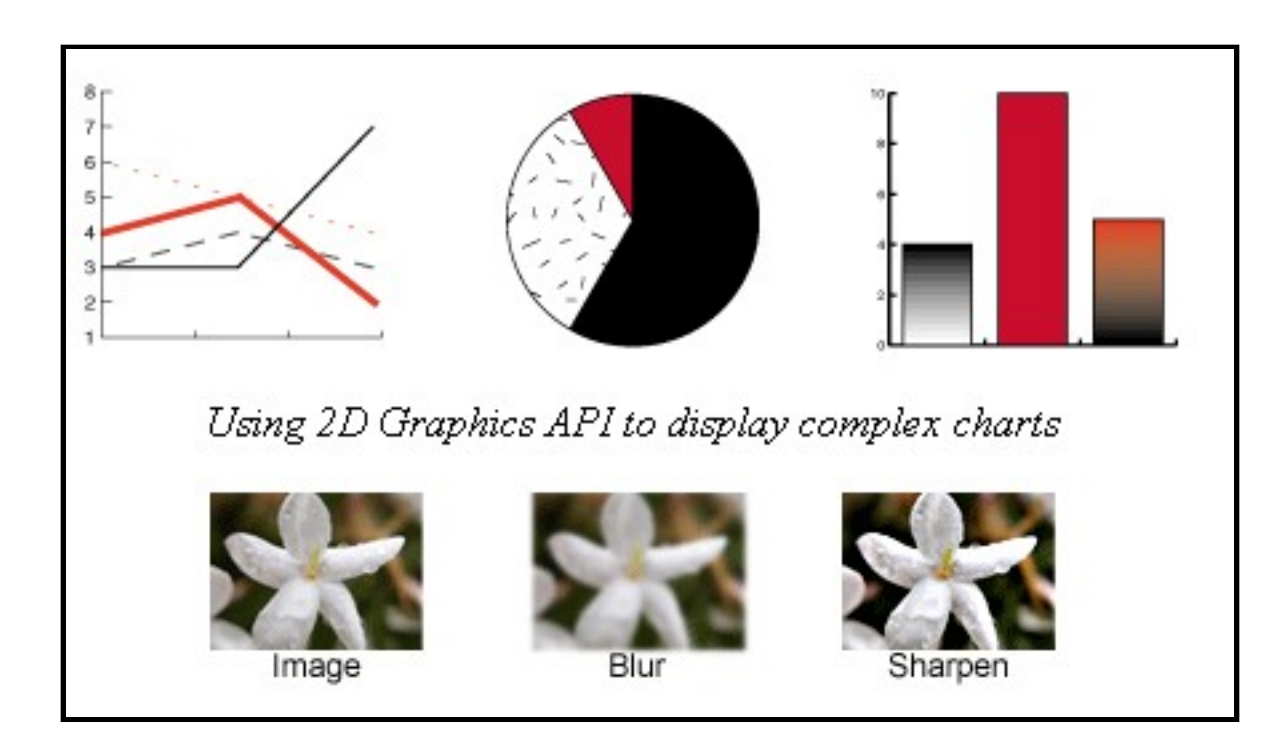

aus http://java.sun.com/docs/books/tutorial/2d/index.html

## Graphics2D - Klasse

• API siehe

http://java.sun.com/j2se/1.4.2/docs/api/java/awt/Graphics2D.html

- Im java.awt-Paket
- Methoden:

|                |                                                                                                    | abstract vo | oid rotate(double theta, double x, double y)<br>Concatenates the current Graphics2D Transform with a translated rotation trans            |
|----------------|----------------------------------------------------------------------------------------------------|-------------|----------------------------------------------------------------------------------------------------|
| abstract void  | clip(Shape s)<br>Intersects the current clip with the interior of the specified shape and sets the clip to the res                                                                                                    | abstract vo | oid scale(double sx, double sy)<br>Concatenates the current Graphics2D Transform with a scaling transformation                            |
| abstract void  | draw(Shape s)<br>Strokes the outline of a Shape using the settings of the current Graphics2D context.                                                                                                    | abstract vo | oid setBackground(Color color)<br>Sets the background color for the Graphics2D context.                                                   |
| void           | <pre>draw3DRect(int x, int y, int width, int height, boolean raised) Draws a 3-D highlighted outline of the specified rectangle.</pre>                                                                                                    | abstract vo | oid setComposite(Composite comp)<br>Sets the Composite for the Graphics2D context.                                                        |
| abstract void  | drawGlyphVector (GlyphVector g, float x, float y)<br>Renders the text of the specified GlyphVector using the Graphics2D context's rendering attri                                                                                                    | abstract vo | oid setPaint(Paint paint)<br>Sets the Paint attribute for the Graphics2D context.                                                         |
| abstract void  | drawImage(BufferedImage img, BufferedImageOp op, int x, int y)<br>Renders a BufferedImage that is filtered with a <u>BufferedImageOp</u> .                                                                                                    | abstract vo | oid setRenderingHint(RenderingHints.Key hintKey, Object hintValue)<br>Sets the value of a single preference for the rendering algorithms. |
| stract boolean | drawImage(Image img, AffineTransform xform, ImageObserver obs)         -           Renders an image, applying a transform from image space into user space before drawing.         -                                                                                                    | abstract vo | oid setRenderingRints (Map hints)                                                                                                    |
| abstract void  | drawRenderableImage (RenderableImage img, <u>AffineTransform</u> xform)<br>Renders a <u>RenderableImage</u> , applying a transform from image space into user space before (                                                                                                    | abstract vo | oid setStroke(Stroke s)                                                                                                    |
| abstract void  | drawRenderedImage (RenderedImage img, AffineTransform xform)<br>Renders a RenderedImage applying a transform from image space into user space before dra                                                                                                    |             | Sets the stroke for the Graphics2D context.                                                                                               |
| abstract void  | drawString( <u>AttributedCharacteriterator</u> iterator, float x, float y)                                                                                                    | abstract vo | Overwrites the Transform in the Graphics2D context.                                                                                       |
| abstract void  | drawstring(AttributedCharacterIterator iterator, int x, int y)<br>Renders the text of the specified iterator. using the Graphics2D context's current Paint.                                                                                                    | abstract vo | oid shear(double shx, double shy)<br>Concatenates the current Graphics2D Transform with a shearing transform.                             |
| abstract void  | drawString(String s, float x, float y)           Renders the text specified by the specified String, using the current text attribute state in the current text attribute state in text attribute state in text attribute state in text attribute state in text attribute state in text attribute state in text attribute state in text attribute state in text attribute state in text attribute state in text attribute state in text attring stattribute state state in text attribute state statt | abstract vo | oid transform(AffineTransform Tx)<br>Composes an AffineTransform Object with the Transform in this Graphics2D                             |
| abstract void  | drawString(String str, int x, int y)<br>Renders the text of the specified String, using the current text attribute state in the Graphics                                                                                                    | abstract vo | oid translate(double tx, double ty)<br>Concatenates the current Graphics2D Transform with a translation transform.                        |
| abstract void  | fill(Shape s)<br>Fills the interior of a Shape using the settings of the Graphics2D context.                                                                                                    | abstract vo | oid $\frac{\text{translate(int x, int y)}}{Translates the origin of the Graphics2D context to the point (x, y) in the current of$         |

### Primitive

Übergang von Java 1.1 zu Java 2:

Graphics

```
drawXxx
 (drawLine, drawRect,
 drawArc, etc.)
```

```
fillXxx
(fillRect, fillArc,
    etc.)
```

Graphics2D

draw(Shape s)

fill(Shape s)

Shape ist Oberklasse von z.B.:

Arc2D, Ellipse2D, Rectangle2D, RoundRectangle2D

(jeweils Xxx.Float und Xxx.Double)

Text: drawString(String s, float x, float y) Java-API: http://java.sun.com/javase/6/docs/

### Farben und Füllungen

Setzen von Füllvarianten:

```
setPaint(Paint p)
```

Paint ist Oberklasse von:

Color GradientPaint TexturePaint (Farbe) (Gradient) (Bild)

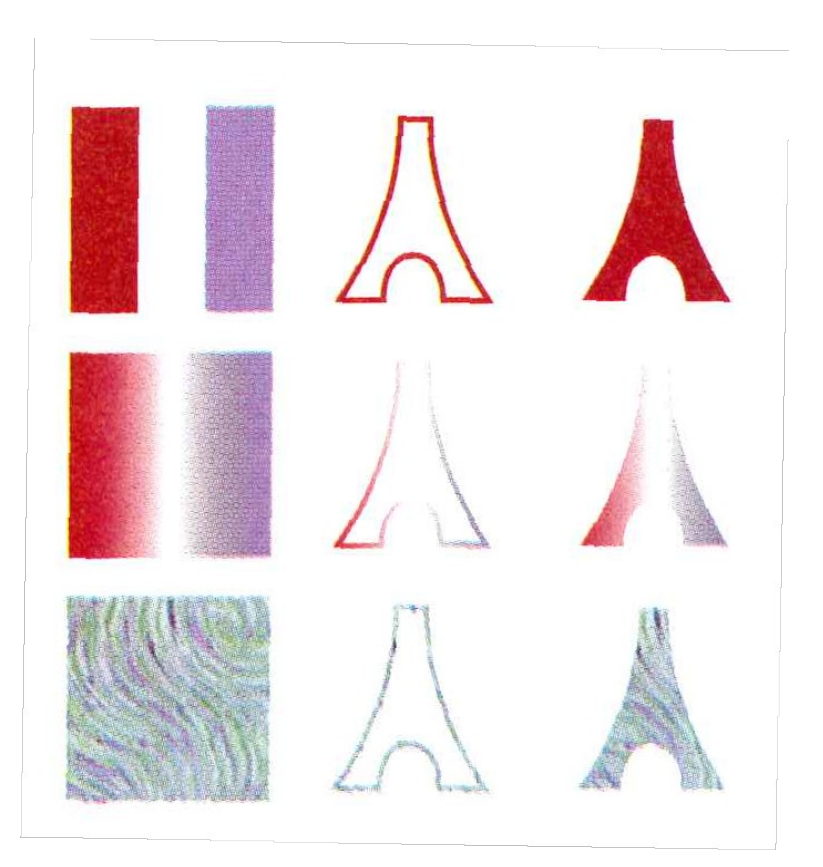

Bild aus: Vincent J. Hardy "Java 2D API Graphics"

# paint(Graphics g) - Methode

- Klasse Component (und viele Unterklassen wie Buttons, Labels etc.) im Paket java.awt bietet eine paint(Graphics g) – Methode an
- Diese kann in Unterklassen überschrieben werden um das Graphics-Objekt zu manipulieren

#### java.awt Class Component

#### java.lang.Object

+--java.awt.Component

#### All Implemented Interfaces:

ImageObserver, MenuContainer, Serializable

#### Direct Known Subclasses:

Button, Canvas, Checkbox, Choice, Container, Label, List, Scrollbar, TextComponent

| void | paint (Graphics g)<br>Paints this component.                                        |
|------|-------------------------------------------------------------------------------------|
| void | <b>paintAll</b> (Graphics g)<br>Paints this component and all of its subcomponents. |

http://java.sun.com/javase/6/docs/api/java/awt/Component.html

### Graphics2D - Beispiel

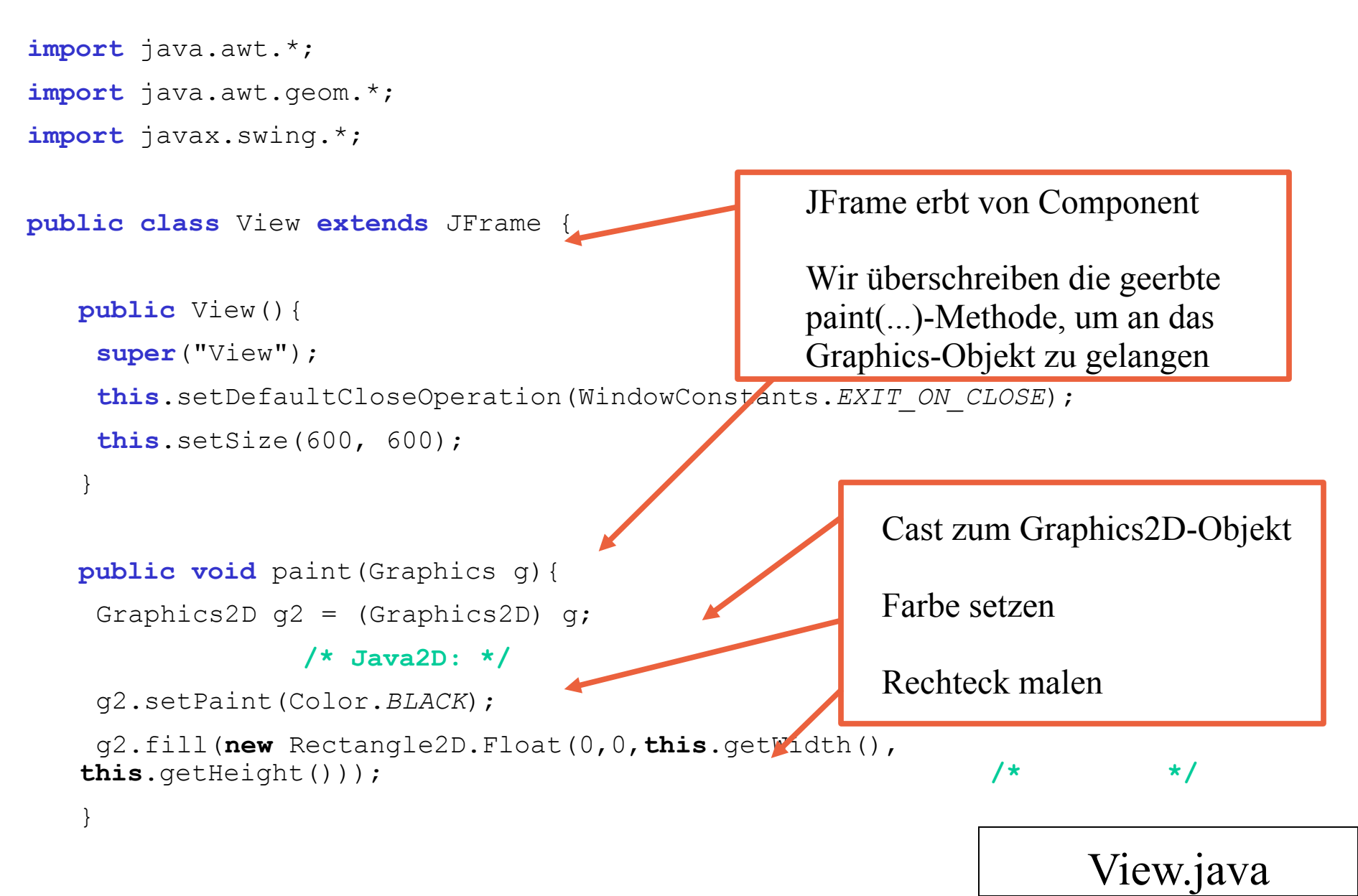

### Etwas Geometrie...

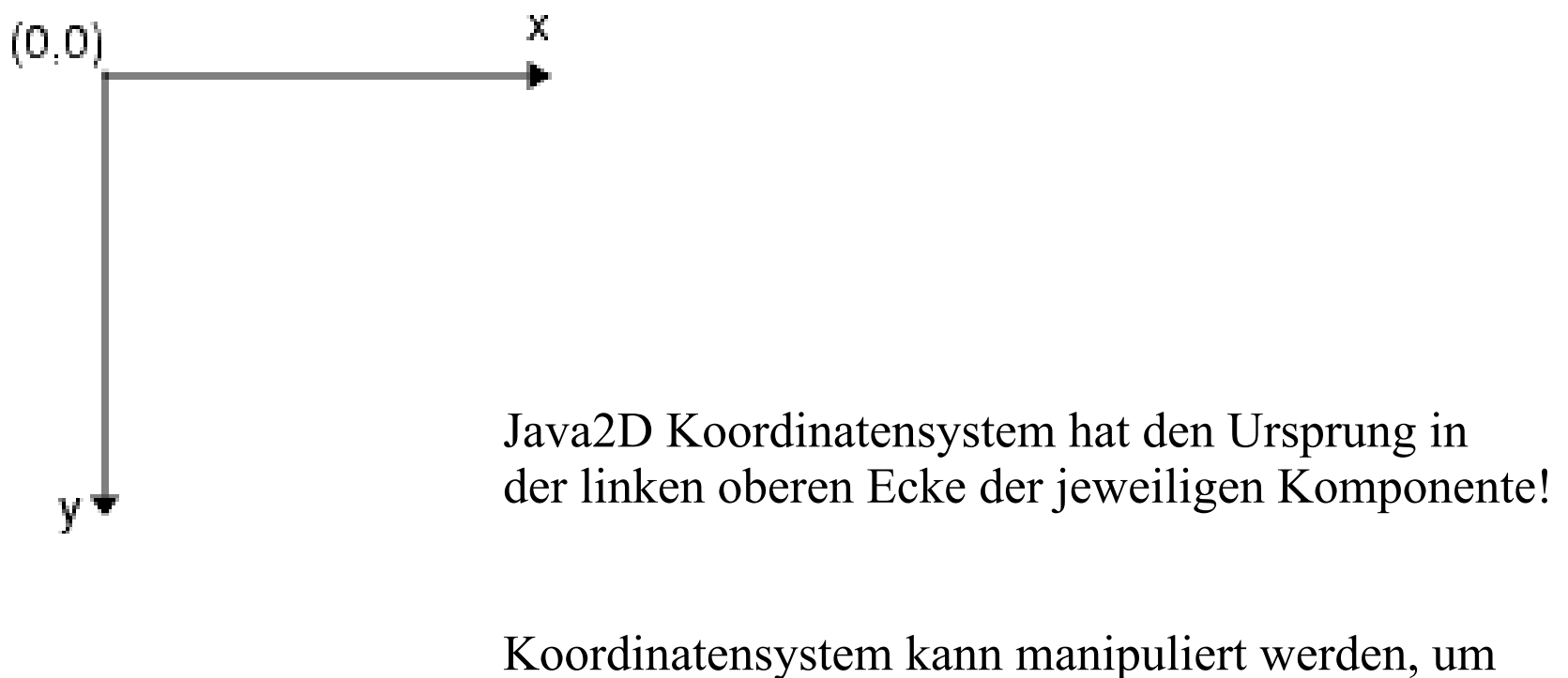

Transformationen und Verzerrungen zu ermöglichen, d.h. translate/rotate usw. bezieht sich immer auf das Koordinatensystem und ändert dieses

Reihenfolge wichtig!! Aufzeichen hilft!

### **Transformation von Objekten**

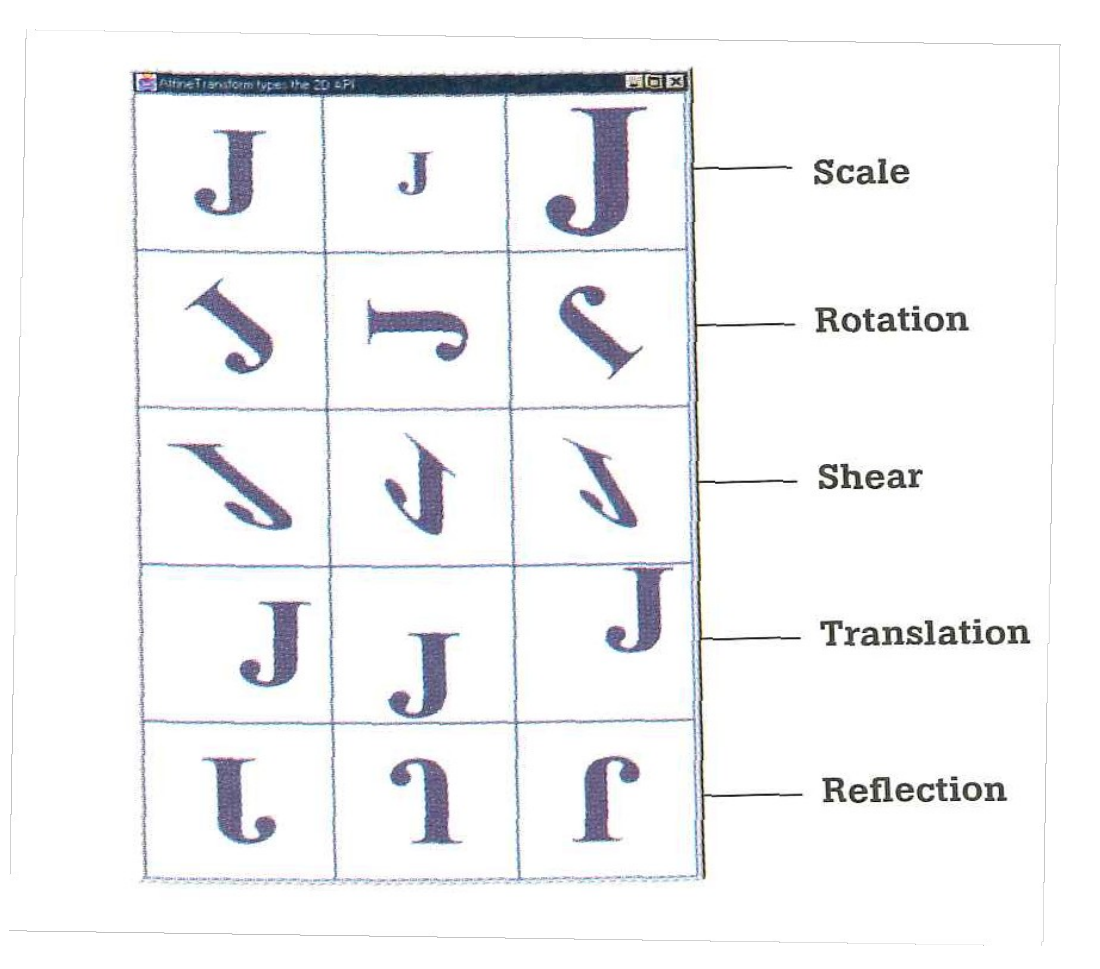

Bild aus: Vincent J. Hardy "Java 2D API

# Aufgabe in der Übung

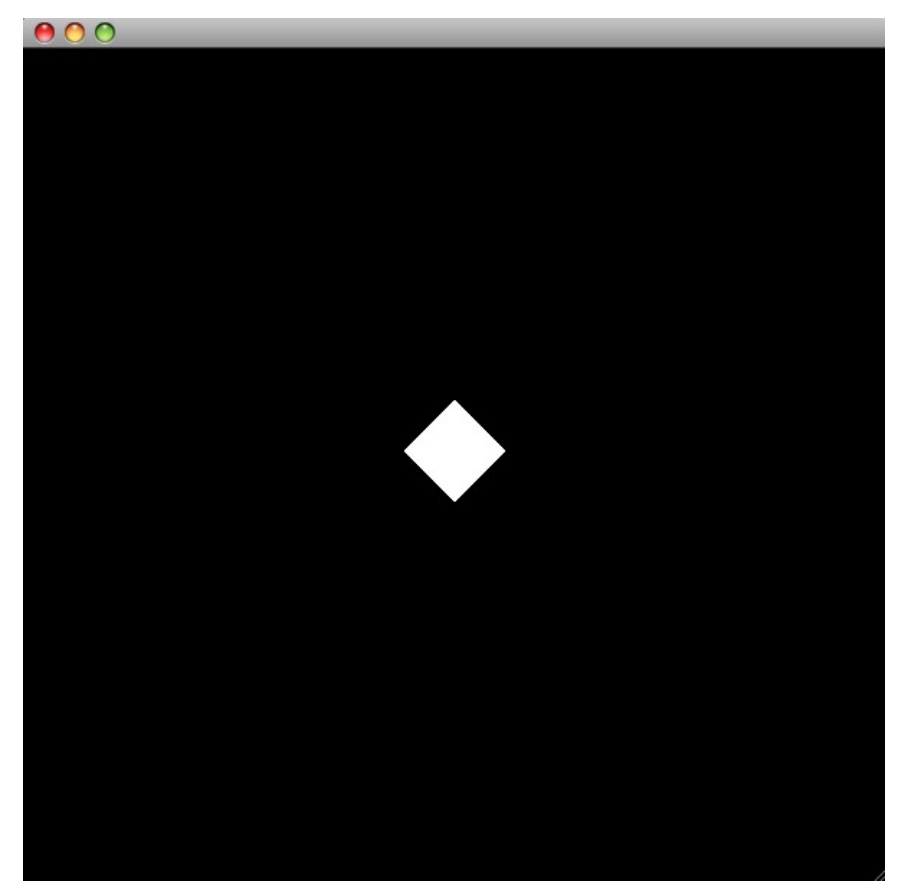

- Quadrat (50 x 50)
- In der Mitte des Fensters (600 x 600)
- Um 45° gedreht
- => Was sind die einzelnen Transformationen?

### JFrame (600x600)

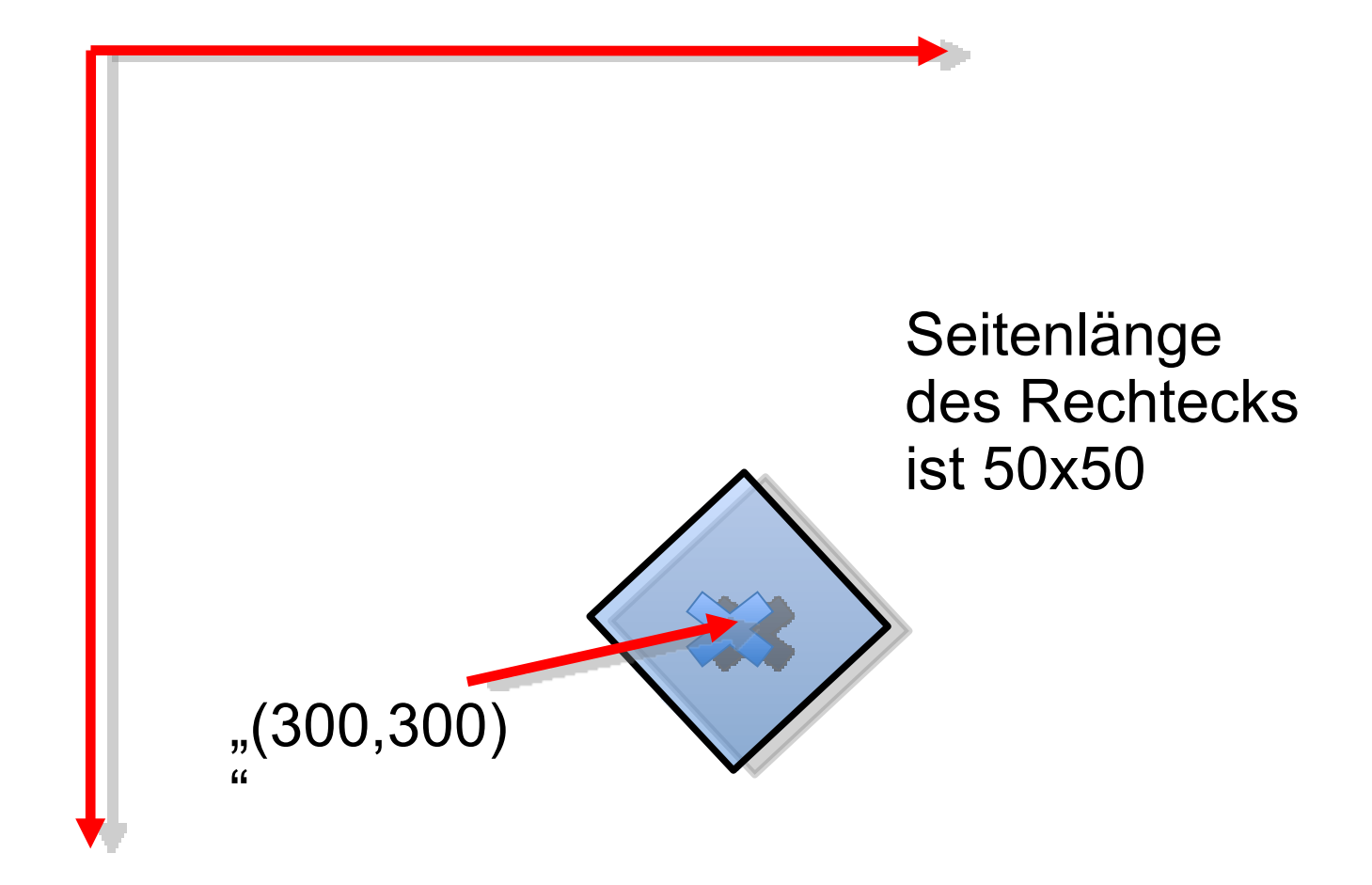

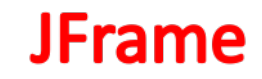

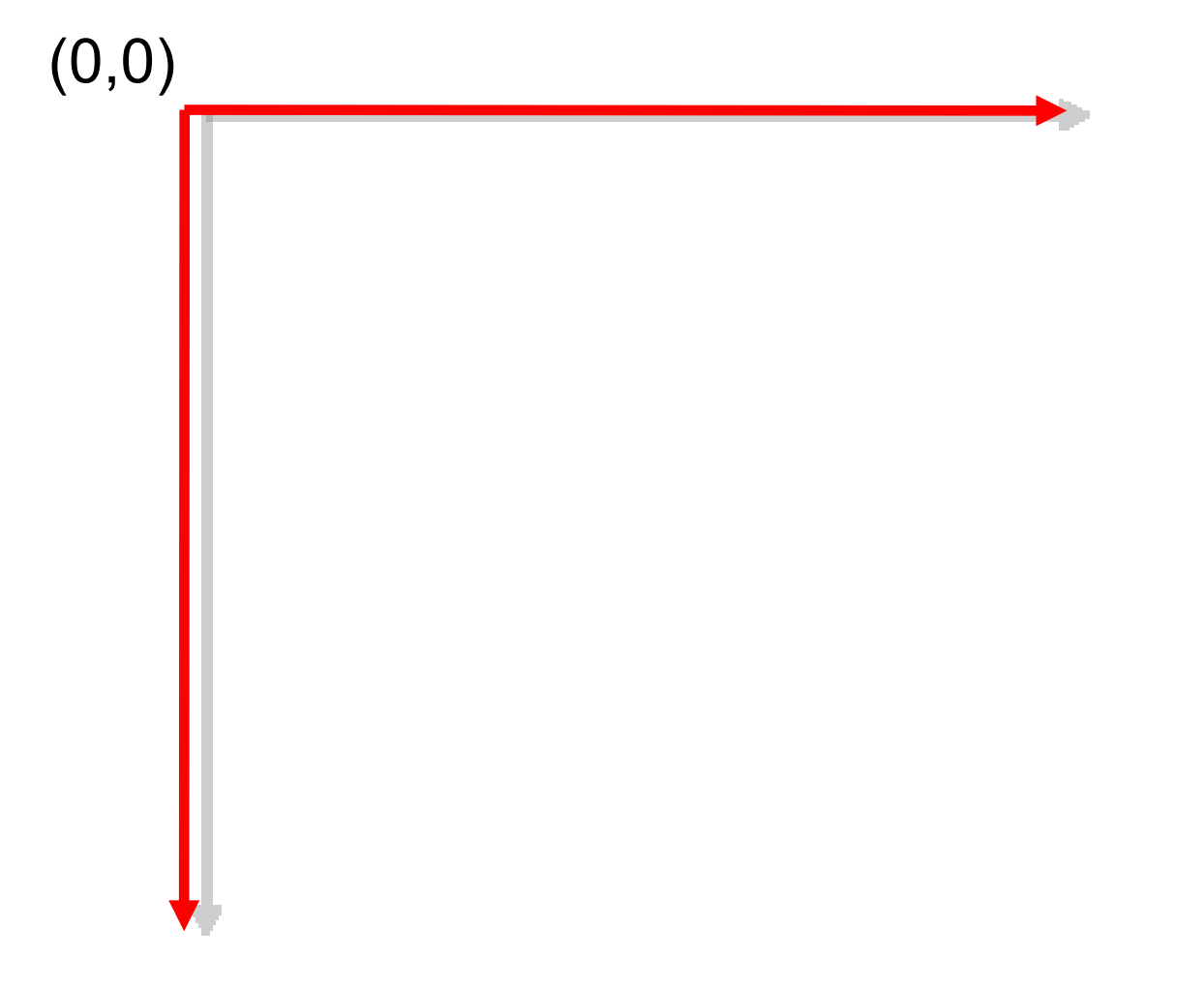

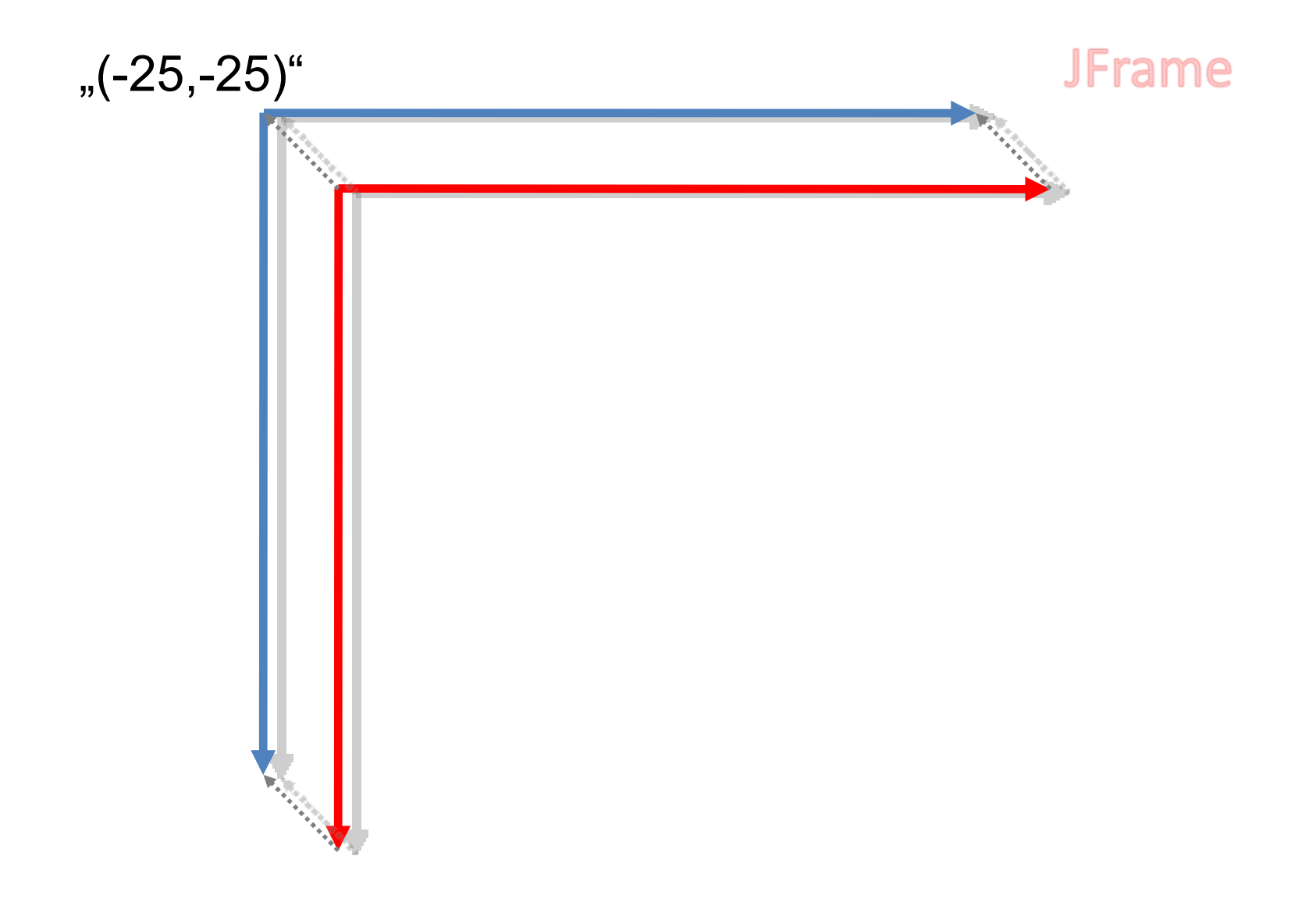

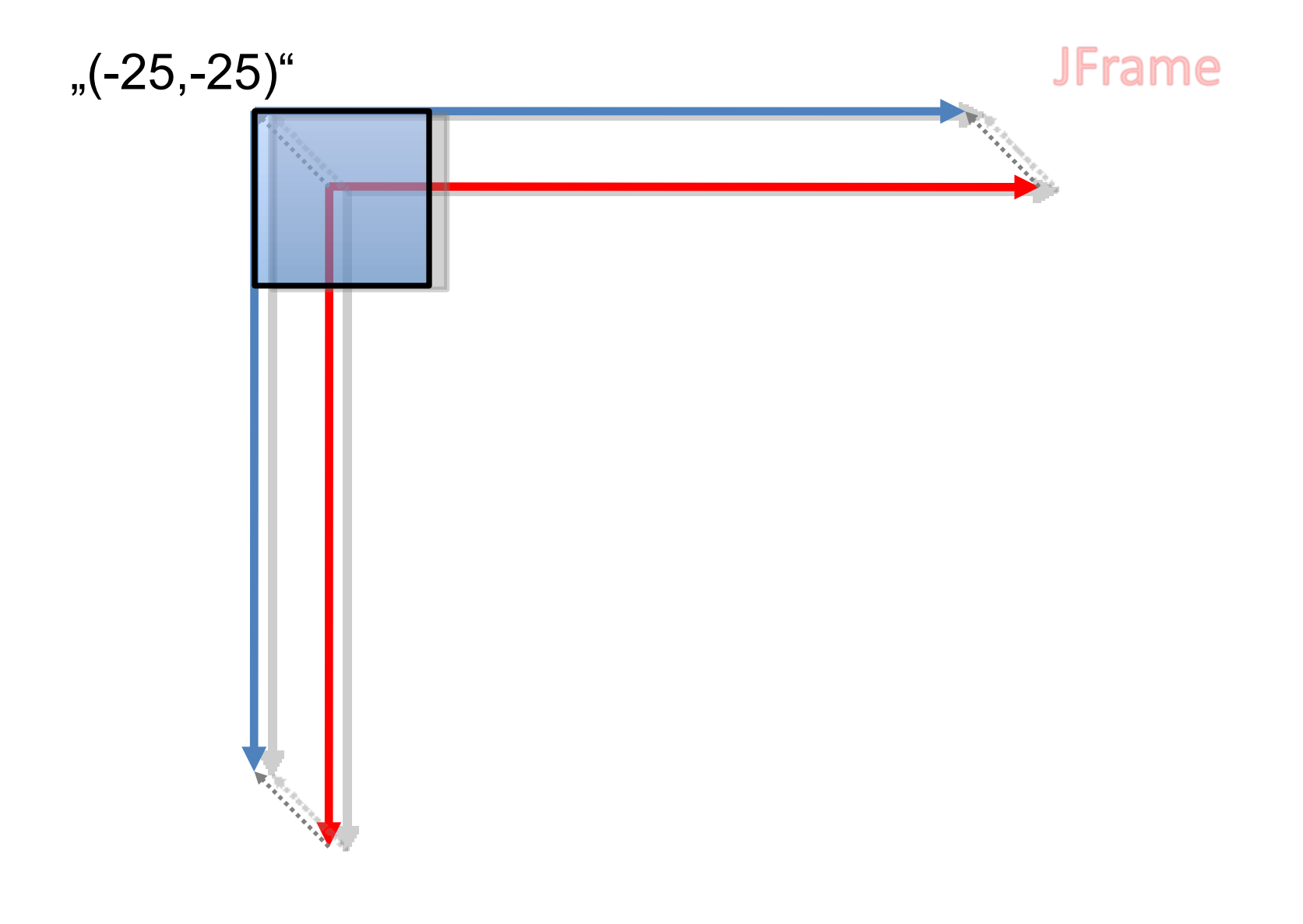

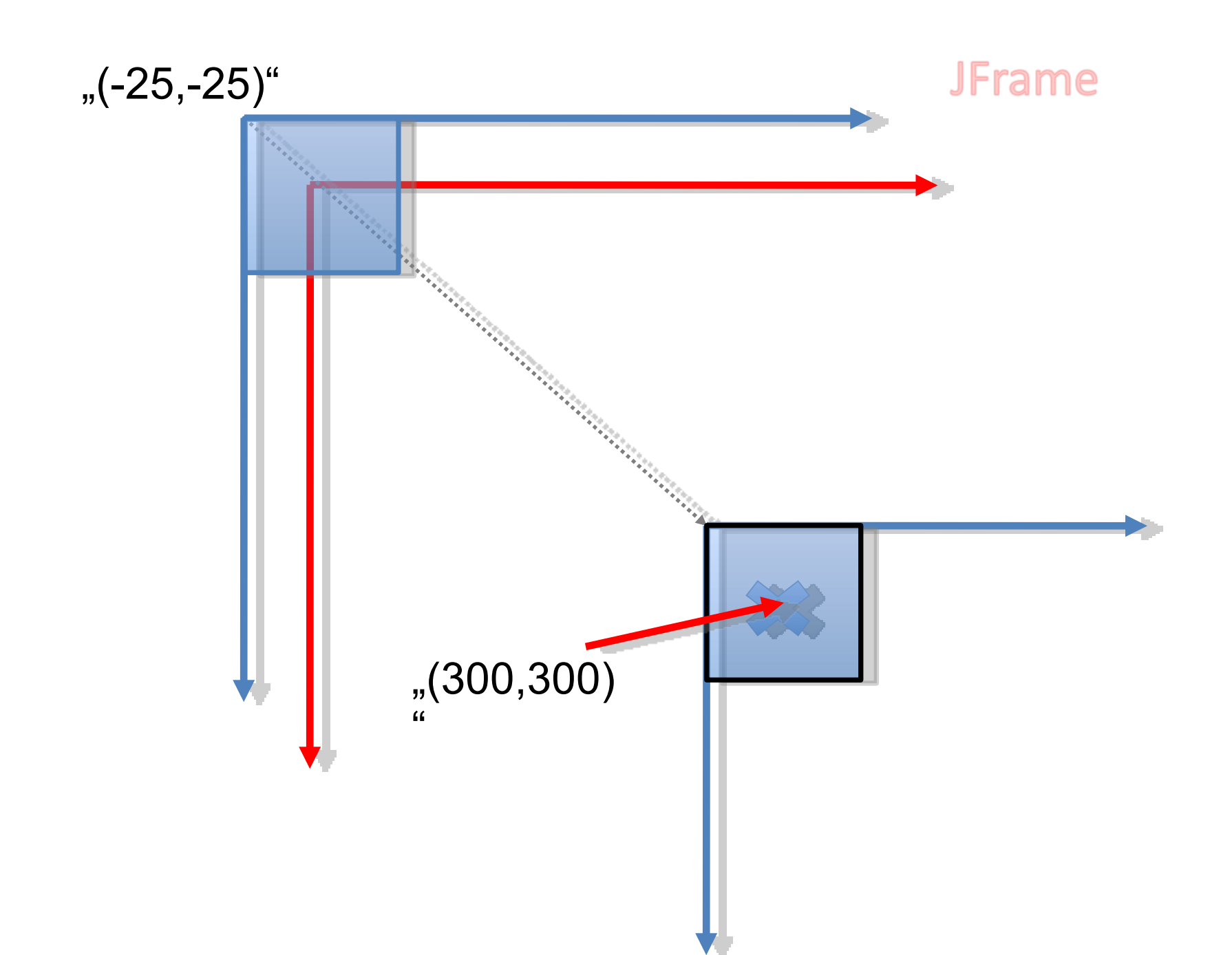

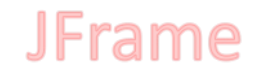

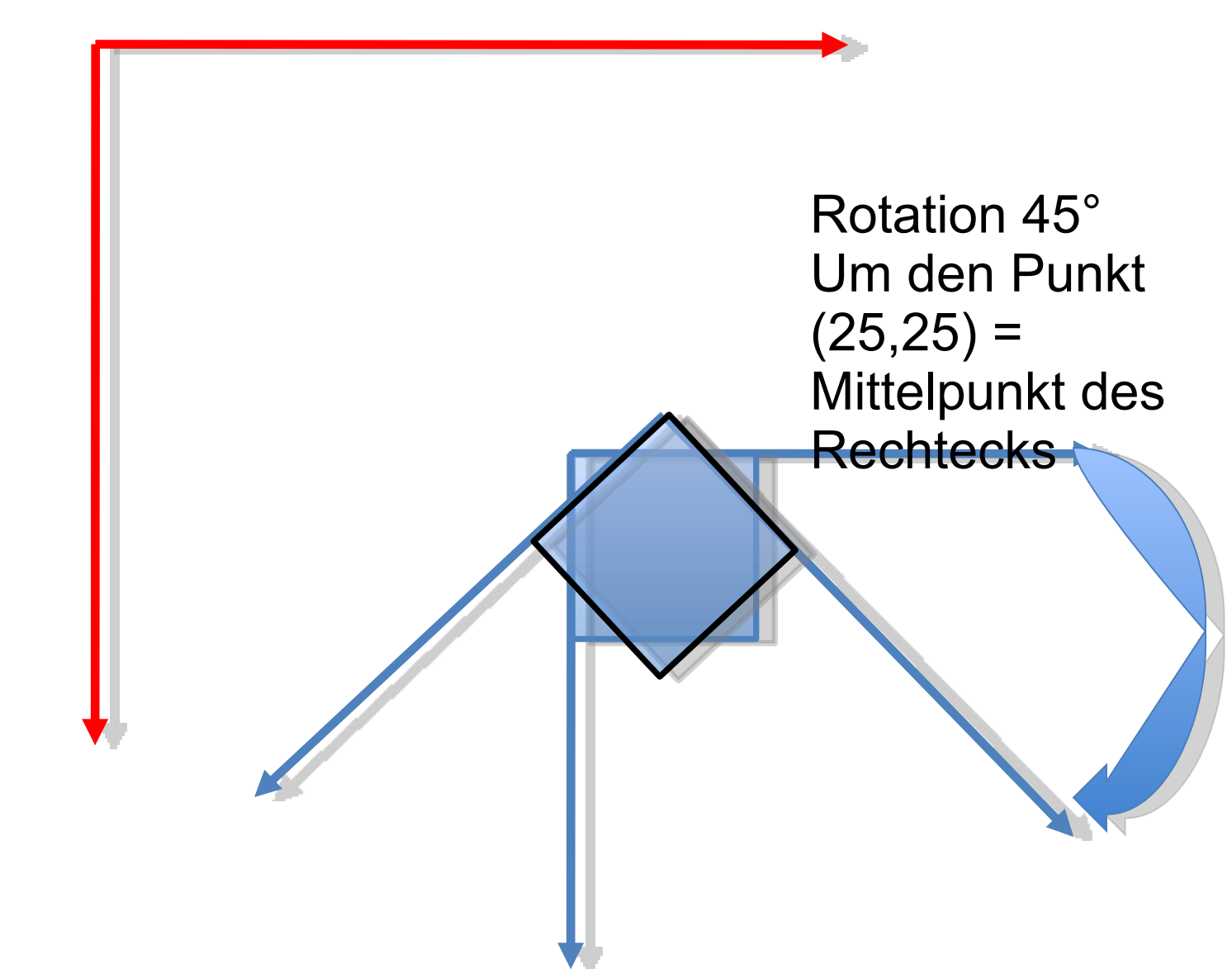

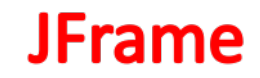

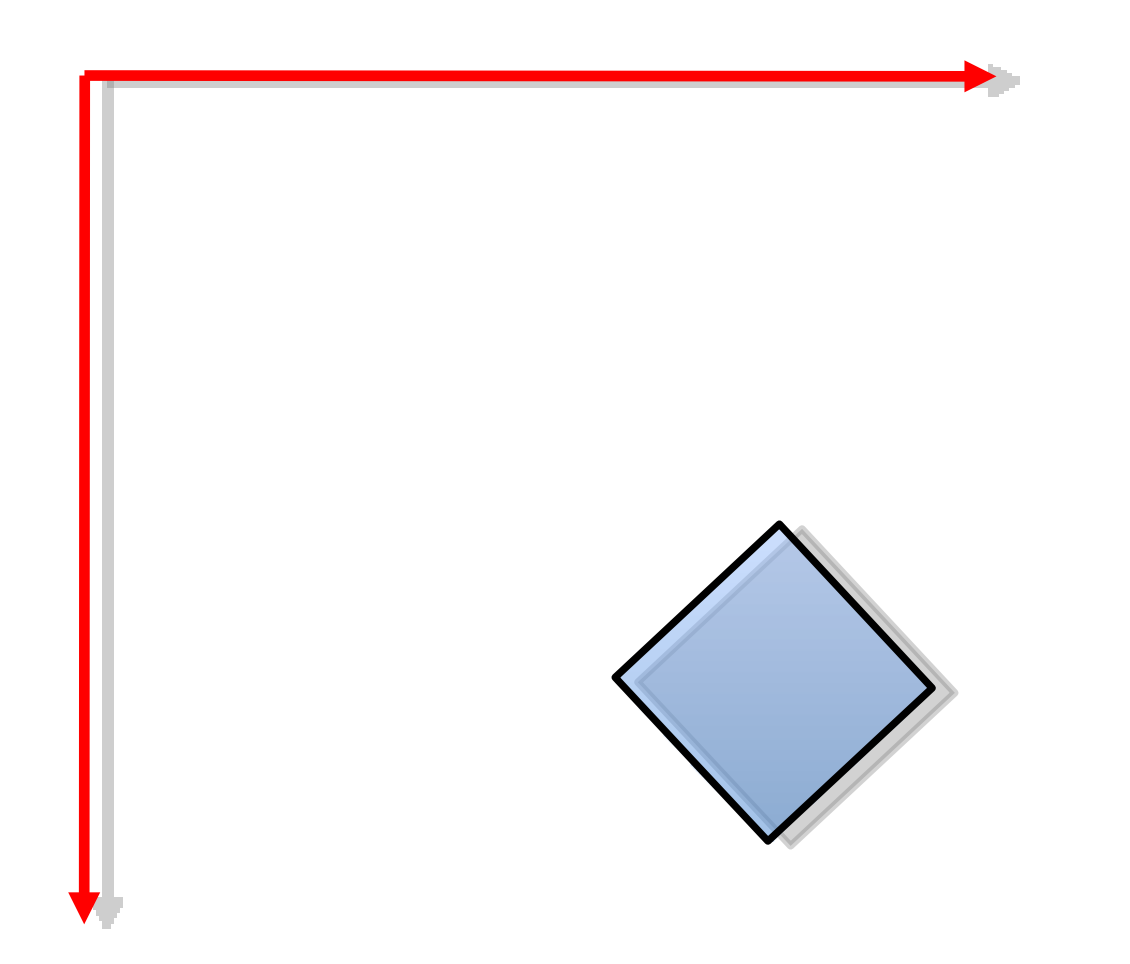

### Mausinteraktion

Durch Drücken und Ziehen der Maustaste zeichnet man einen Strich.

Dazu wichtig:

JFrame.addMouseListener(some MouseListener/ MouseAdapter)

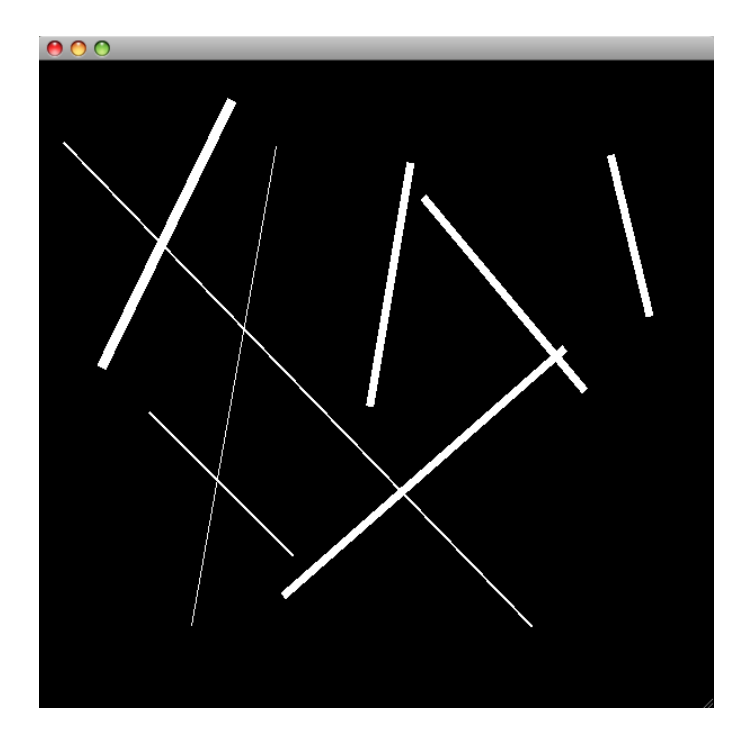

a-API: http://java.sun.com/javase/6/docs/api/

### MouseListener und MouseEvents

• Folgende Ereignisse kann man als *MouseListener* abfangen:

| Method Summary |                                                                                                    |  |
|----------------|----------------------------------------------------------------------------------------------------|--|
| void           | mouseClicked(MouseEvent e)<br>Invoked when the mouse button has been clicked (pressed and released) on a component. |  |
| void           | mouseEntered (MouseEvent e)<br>Invoked when the mouse enters a component.                                           |  |
| void           | <pre>mouseExited(MouseEvent e) Invoked when the mouse exits a component.</pre>                                      |  |
| void           | mousePressed(MouseEvent e)<br>Invoked when a mouse button has been pressed on a component.                          |  |
| void           | mouseReleased(MouseEvent e)<br>Invoked when a mouse button has been released on a component.                        |  |

• Der Übergabeparameter vom Typ *MouseEvent* liefert folgende Informationen:

| Method Summary       |                                                                                                    |  |  |  |  |
|----------------------|----------------------------------------------------------------------------------------------------|--|--|--|--|
| int                  | getButton()<br>Returns which, if any, of the mouse buttons has changed state.                                                                                              |  |  |  |  |
| int                  | getClickCount()<br>Returns the number of mouse clicks associated with this event.                                                                                          |  |  |  |  |
| Point                | getLocationOnScreen()<br>Returns the absolute x, y position of the event.                                                                                                  |  |  |  |  |
| static <u>String</u> | getNouseModifiersText(int modifiers)<br>Returns a string describing the modifier keys and mouse buttons that were down during the event, such as "Shift", or "Ctrl+Shift". |  |  |  |  |
| Point                | getPoint()<br>Returns the x,y position of the event relative to the source component.                                                                                      |  |  |  |  |
| int                  | getX()<br>Returns the horizontal x position of the event relative to the source component.                                                                                 |  |  |  |  |
| int                  | getXonScreen()<br>Returns the absolute horizontal x position of the event.                                                                                                 |  |  |  |  |
| int                  | get ()<br>Returns the vertical y position of the event relative to the source component.                                                                                   |  |  |  |  |
| int                  | get YonScreen ()<br>Returns the absolute vertical y position of the event.                                                                                                 |  |  |  |  |
| boolean              | isPopupTrigger()<br>Returns whether or not this mouse event is the popup menu trigger event for the platform.                                                              |  |  |  |  |
| String               | paramString()<br>Returns a parameter string identifying this event.                                                                                                    |  |  |  |  |
| void                 | <pre>translatePoint(int x, int y) Translates the event's coordinates to a new position by adding specified x (horizontal) and y (vertical) offsets.</pre>                  |  |  |  |  |

http://java.sun.com/javase/6/docs/api/java/awt/event/MouseEvent.html

### Mausinteraktion

```
import java.awt.event.*;
import java.util.*;
public class View() {
   private Point p1;
   private Point p2;
   public View() {
    /* ... */
    this.addMouseListener(new MouseAdapter() {
                   public void mousePressed(MouseEvent e) {
                           p1 = e.getPoint();
                   public void mouseReleased(MouseEvent e) {
                           p2 = e.getPoint();
                           repaint();
                       }
    });
```

### View.java

### Mausinteraktion

public void paint(Graphics g) {

/\* ... \*/

}

g2.setPaint(Color.RED);

if (p1 != null && p2 != null) {

g2.setPaint(Color.WHITE);

g2.setStroke(new BasicStroke(random.nextInt(10))); //optional g2.drawLine(p1.x, p1.y, p2.x, p2.y);

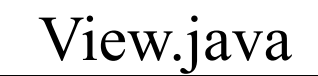

# Aufgaben für die Übung

- Zeichnen von geometrischen Formen
- Implementieren des Zeichen-Fensters, das auf Mausinteraktionen reagiert

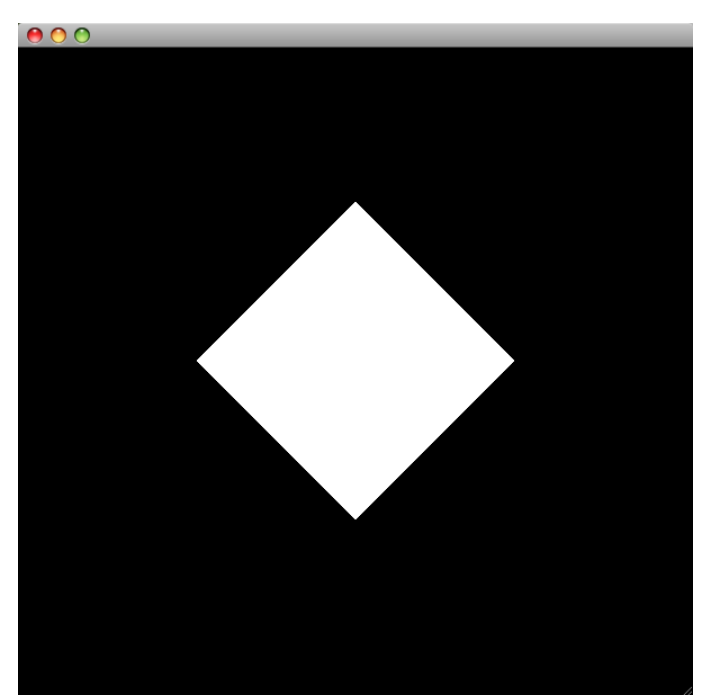

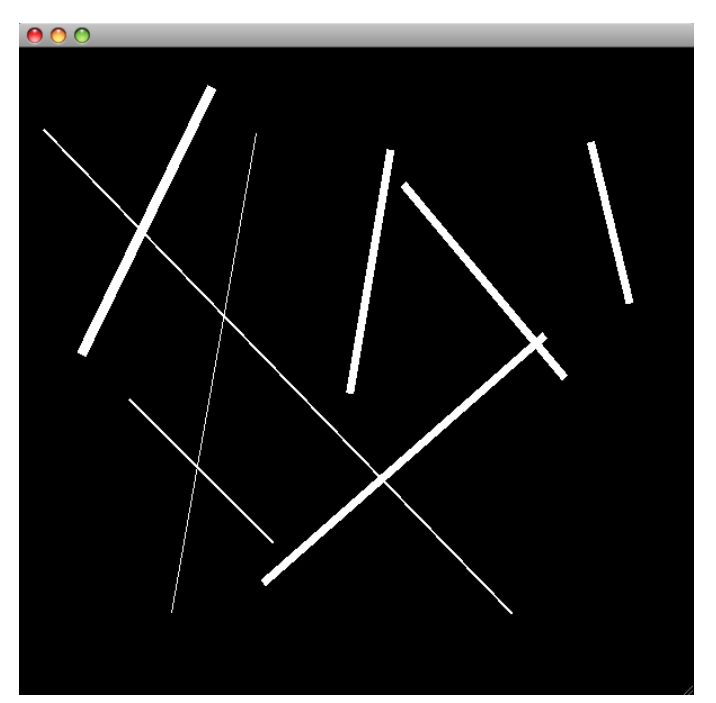